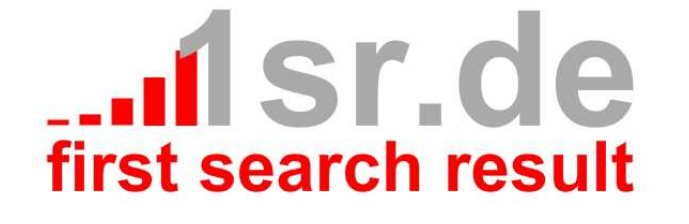

# 1sr\_170\_1 Konfiguration

# Inhaltsverzeichnis

| Inhaltsverzeichnis                          | 2                                                                                                    |
|---------------------------------------------|----------------------------------------------------------------------------------------------------|
| Allgemein                                   | 3                                                                                                    |
| Installation                                | 3                                                                                                    |
| Positionen und Module                       | 3                                                                                                    |
| Ansicht                                     | 4                                                                                                    |
| Konfiguration                               | odule 3<br>Solution 3<br>Solution |
| Basisoptionen                               | 5                                                                                                    |
| Vordefiniertes Template Design              | 5                                                                                                    |
| Benutzerdefinierte Template Farbe verwenden | 5                                                                                                    |
| Benutzerdefinierte Template Farbe           | 5                                                                                                    |
| Benutzerdefiniertes Logo                    | 5                                                                                                    |
| Seitennamen anzeigen                        | 5                                                                                                    |
| Facebook Link anzeigen                      | 5                                                                                                    |
| Facebook Url                                | 5                                                                                                    |
| Twitter Link anzeigen                       | 5                                                                                                    |
| Twitter Url                                 | 5                                                                                                    |
| Kopfnavigations Pfeile                      | 5                                                                                                    |
| Unternavigationstranssparenz                | 6                                                                                                    |
| Unternavigationsverzögerung                 | 6                                                                                                    |
| Erweiterte Optionen                         | 6                                                                                                    |
| Benutzerdefinierte Google Fonts verwenden   | 6                                                                                                    |
| Google Web Font                             | 6                                                                                                    |

# Allgemein

Bei 1sr\_170\_1 handelt es sich um ein Template für das Content Management System (CMS) Joomla, welches ab Version 1.6.0 bis 1.7.x eingesetzt werden kann.

### Installation

Die Installation des 1sr\_170\_1 Template erfolgt wie gewöhnlich in der Administrations Oberfläche (Admin Backend) mittels Menü (Erweiterungen » Erweiterungen » Tab Installieren).

Laden Sie die » <u>Paketdatei</u> hoch, oder installieren Sie das 1sr\_170\_1 Template einfach von der nachfolgenden Webadresse <u>http://www.1sr.de/downloads/templates/1sr\_170\_1.zip</u>.

|              | Menüs         | Inhalt    | Komponenten                                                                                                    | Erweiterunger    | Hilfe        | angemeldet 🕹 Keine Benutzer im Frontend angemeldet | al Benutzer im Backend angemeldet | 🖻 Keine Nachrichten | 🔲 Vorschau | Abmelde |
|--------------|---------------|-----------|----------------------------------------------------------------------------------------------------|------------------|--------------|----------------------------------------------------|-----------------------------------|---------------------|------------|---------|
| Erw          | eiterung      | jen: In   | stallieren                                                                                                    |                  |              |                                                    |                                   |                     | Optioner   | h Hite  |
| istallieren  | Aktualisier   | en 🗌 Ve   | erwatten Üb                                                                                                    | erprüfen 🗌 Wa    | nungen       |                                                    |                                   |                     |            |         |
| Paketdatei I | nochladen -   |           |                                                                                                    |                  |              |                                                    |                                   |                     |            |         |
| Paketdatei   | Datei au      | swählen þ | <eine ausgewählt<="" td=""><td>Hochladen &amp; Inst</td><td>allieren</td><td></td><td></td><td></td><td></td><td></td></eine> | Hochladen & Inst | allieren     |                                                    |                                   |                     |            |         |
| Aus Verzeic  | hnis installi | eren      |                                                                                                    |                  |              |                                                    |                                   |                     |            |         |
| Pfad zum Pak | et C:\Program | nme\xampp | \htdocs\joomla_1_6                                                                                                    | _3_demo\tmp      | Installieren |                                                    |                                   |                     |            |         |
| Von Mohad    | resse instal  | lieren    |                                                                                                    |                  |              |                                                    |                                   |                     |            |         |
| von webau    |               |           |                                                                                                    |                  |              |                                                    |                                   |                     |            |         |

# **Positionen und Module**

Die nachfolgenden Postionen sind im Template vorhanden:

- position-0
- position-1
- position-2
- position-6
- position-7
- position-9
- position-10
- position-11

Nachfolgend finden Sie eine sinnvolle Zuweisung von Modulen zu den einzelnen Positionen.

| Filter Suchen Zurücksetzen Site 💌 - Status auswählen - 💌 - Position auswählen - 💌 - Modul auswählen - 🔍 - Zugriffsebene auswählen - 💌 - Sprache auswählen - 💌 |             |        |            |             |                                  |        |               |         |    |
|----------------------------------------------------------------------------------------------------|-------------|--------|------------|-------------|----------------------------------|--------|---------------|---------|----|
|                                                                                                    | Titel       | Status | Position 🛓 | Reihenfolge | Art                              | Seiten | Zugriffsebene | Sprache | ID |
|                                                                                                    | Search      | 0      | position-0 | 1           | Suchen                           | alle   | Öffentlich    | alle    | 21 |
|                                                                                                    | Top Menu    | 0      | position-1 | 1           | Menü                             | alle   | Öffentlich    | alle    | 19 |
|                                                                                                    | Breadcrumbs | 0      | position-2 | 1           | Navigationspfad<br>(Breadcrumbs) | alle   | Öffentlich    | alle    | 17 |
|                                                                                                    | Banner      | 0      | position-6 | 1           | Banner                           | alle   | Öffentlich    | alle    | 24 |
|                                                                                                    | Main Menu   | 0      | position-7 | 1           | Menü                             | alle   | Öffentlich    | alle    | 1  |
|                                                                                                    | Login Form  | 0      | position-7 | 7           | Anmeldung                        | alle   | Öffentlich    | alle    | 16 |
| Anzeige # 20 🗸                                                                                                    |             |        |            |             |                                  |        |               |         |    |

#### **Hinweis:**

"Untermenüeinträge anzeigen" muss für die obere Navigation (bspw. Top Menu) aktiviert sein.

## Ansicht

Durch die soeben vorgestellte Modulzuweisung erhalten Sie in der Grundeinstellung folgende Ansicht.

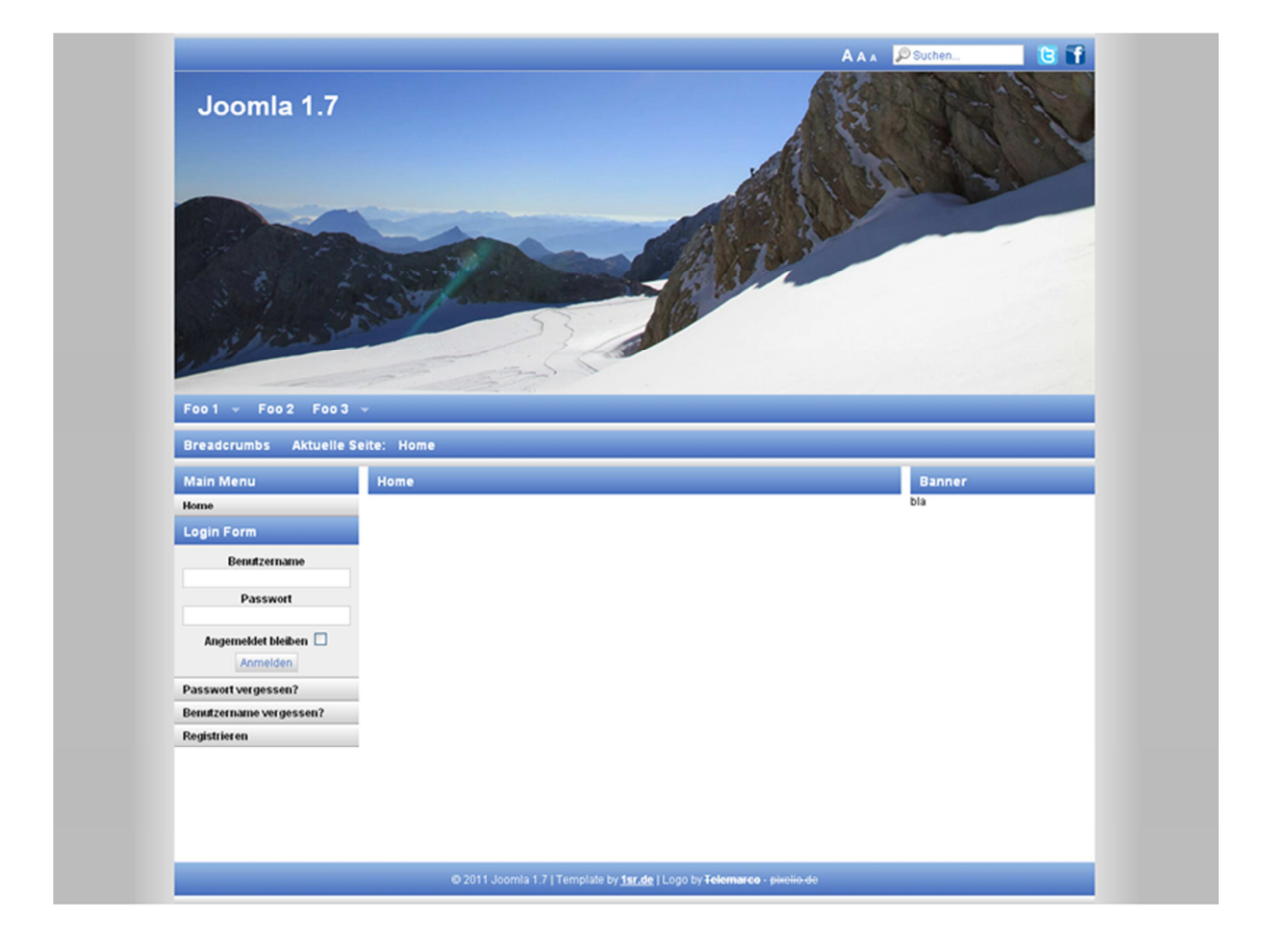

# Konfiguration

Im folgenden Abschnitt werden kurz die Optionen erläutert, die das Template 1sr\_170\_1 bietet.

### **Basisoptionen**

### Vordefiniertes Template Design

Hier können Sie eine von 1sr vordefiniertes Template Design auswählen. Das Design wurde dabei im Kontext des Logos farblich abgestimmt.

**Hinweis:** 

Zur Verwendung muss die Option "Benutzerdefinierte Template Farbe verwenden" deaktiviert sein.

#### Benutzerdefinierte Template Farbe verwenden

Definiert, ob ein vordefiniertes oder ein benutzerdefiniertes Template Design verwendet werden soll.

#### Benutzerdefinierte Template Farbe

Die Einstellung gibt die Template Farbe an.

#### Hinweis:

Zur Verwendung muss die Option "Benutzerdefinierte Template Farbe verwenden" aktiviert sein.

#### Benutzerdefiniertes Logo

Die Einstellung definiert den benutzerdefinierten Logo Pfad.

#### **Hinweis:**

Zur Verwendung muss die Option "Benutzerdefinierte Template Farbe verwenden" aktiviert sein.

#### Seitennamen anzeigen

Die Einstellung gibt an, ob der Seitenname angezeigt werden soll.

#### Facebook Link anzeigen

Die Einstellung gibt an, ob ein Facebook Link angezeigt werden soll.

#### Facebook Url

Die Einstellung gibt die Facebook Url an.

#### Twitter Link anzeigen

Die Einstellung gibt an, ob ein Twitter Link angezeigt werden soll.

#### Twitter Url

Die Einstellung gibt die Twitter Url an.

#### **Kopfnavigations Pfeile**

Die Einstellung gibt an, ob die Pfeile zur Unternavigation angezeigt werden sollen.

### Unternavigationstranssparenz

Die Einstellung gibt die Transparenz der Unternavigation an.

Unternavigationsverzögerung

Die Einstellung gibt die Verzögerung der Unternavigation an.

### **Erweiterte Optionen**

Benutzerdefinierte Google Fonts verwenden

Die Einstellung gibt an, ob benutzerdefinierte Google Web Fonts (http://www.google.com/webfonts) verwendet werden sollen.

### Google Web Font

Die Einstellung gibt den Namen von Web Fonts an.

Hinweis: Zur Verwendung muss die Option "Benutzerdefinierte Google Fonts verwenden" aktiviert sein.